## 9.2 Assigning and Generating SAP Status Notifications to Students

**Purpose:** Use this document as a reference on how to assign and send SAP notifications to students in ctcLink.

Audience: Financial Aid Staff.

Sending out SAP Status notifications to students is a two-step process:

- 1. Assigning SAP Status Notifications (Assigning the Event ID).
- 2. Generating SAP Status Notifications (Sending out the notification).

• You must have at least one of these local college managed security roles:

- ZC CC 3Cs User
- ZZ CC 3Cs User

If you need assistance with the above security roles, please contact your local college supervisor or IT Admin to request role access.

# Assigning and Generating SAP Status Notifications to Students

Assigning SAP Status Notifications to Students

## Navigation: NavBar > Navigator > Campus Community > Communications > Run 3C Engine

- 1. The Run 3C Engine Search Criteria page displays.
- 2. Enter the **Run Control ID**.
- 3. Select the **Add** button if adding this **Run Control ID** for the first time, or select the **Search** button if using an existing **Run Control ID**.

## 3C Engine

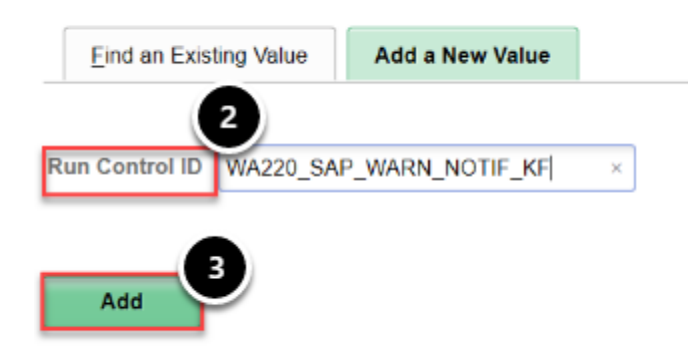

- 4. The Run 3C Engine page displays.
- 5. In the **Process 3Cs** group box, check the **Population Selection** checkbox.
- 6. In the **Event Selection** group box, enter the **Academic Institution**.
- 7. Enter the Administrative Function -- in this example, FINT is used.
  - **Recall that FINT** is a *Term-specific* **Administrative Function Group**. When running quarterly SAP notifications, **FINT** is used, rather than **FINA** (which is *Aid Year-specific*).
- 8. Enter the **Event ID** in this example, the Event ID is for SAP Warning notices.
  - Note that the Event ID will be different for Suspension or Probation notices, and this process must be run quarterly for each specific Event ID notification (WARN, SUSP, PROB, etc.)
- 9. In the **Population Selection** group box, select **PS Query** from the **Selection Tool** drop down box.
- 10. In the **Query Name** field, select the **Look Up Tool** and select the corresponding query. In this example, the query **CTC\_FA\_SAP\_STATUS\_COMM\_SELECT** is used.
- 11. Select the **Edit Prompts** link.

| 3C Engine Parameters                         | Manage Duplicate Assignment                                                                      |                                                                                                  |              |                         |
|----------------------------------------------|--------------------------------------------------------------------------------------------------|--------------------------------------------------------------------------------------------------|--------------|-------------------------|
| Run Control ID WA                            | 20_SAP_WARN_NOTIF_KF                                                                             | Report Manager Pro                                                                               | cess Monitor | Run                     |
| Process 3Cs                                  | 5                                                                                                | Process Joint Records<br>® No Joint Processing<br>O Yes, all Joint IDs<br>O Yes, if match exists |              |                         |
| Communication Key     FAWARN     Financial A | Attution WA220 C Tacoma CO<br>Function FINT Financial A<br>FLG4WARN C Final<br>id Warning Status | C<br>idi Term<br>ancial Aid Warning Status Deta                                                  | 1            |                         |
| Comment Category                             |                                                                                                  |                                                                                                  |              |                         |
| Population 9 Selection                       | Name CTC_FA_SAP_STATUS_CO                                                                        | 11 Edit Prompts                                                                                  | Manager Pi   | eview Selection Results |
| Save Notify                                  |                                                                                                  |                                                                                                  |              | Add Update/Display      |

- 12. The Query Prompts pagelet displays.
- 13. Enter the **Institution**.
- 14. Enter the **Term** -- in this example, Summer 2020 (**2205**) is used.
- 15. Enter the **Calc SAP** (Status) in this example, **WARN** is used.
- 16. Enter the **Letter** (Code) in this example, the specific **Letter Code** for SAP Warning is used.
- 17. Select the **OK** button.

If you do not know your letter code for your SAP statuses, look in the Event ID -- the Letter Code is displayed in the Event ID.

For example, the SAP Warning **Event ID** for Tacoma Community College is "FLG4WARN". The SAP Warning Letter Code for Tacoma Community College is LG4. \*The Letter Code and Event ID will be different for WARN, SUSP, PROB, etc.

\*Recall that your Institution's **Event IDs** and **Letter codes** are specific to *your institution*, and will not be the same as the examples displayed in this QRG.

| 3C Engine Parameters Manage Duplicate Assignment                        |                                                                                                   |                    |
|-------------------------------------------------------------------------|---------------------------------------------------------------------------------------------------|--------------------|
| Run Control ID WA220_SAP_WARN_NOTIF_KF                                  | Report Manager Process                                                                            | Monitor Run        |
| Process 3Cs                                                             | Process Joint Records                                                                             |                    |
| Population Selection Trigger Table Mass Change                          | <ul> <li>No Joint Processing</li> <li>Yes, all Joint IDs</li> <li>Yes, if match exists</li> </ul> | Query Prompts      |
| Event Selection                                                         |                                                                                                   | Term 2205 9 14     |
| Academic Institution WA220 CTacoma CC                                   |                                                                                                   | Calc SAP WARN 9 15 |
| Administrative Function FINT C Financial Aid<br>Event ID FLG4WARN Finan | I Term<br>ctal Aid Warning Status Detail                                                          | Letter LG4 16      |
| Communication Key     EAWARN Einancial Aid Warning Status               |                                                                                                   | OK Cancel          |
| <ul> <li>Checklist Code</li> </ul>                                      |                                                                                                   |                    |

- 18. The Run 3C Engine page displays.
- At the Population Selection group box, select the Preview Selection Results link -- When satisfied with the list of EMPLs in the results, select the Return button to return to the Run 3C Engine page.
- 20. Select the Manage Duplicate Assignment tab.

| C Engine Parameters Man                                                                                                    | age Duplicate Assignment                                     |                                                                       |                 |     |
|----------------------------------------------------------------------------------------------------|--------------------------------------------------------------|-----------------------------------------------------------------------|-----------------|-----|
| Run Control ID WA220_S4                                                                                                    | AP_WARN_NOTIF_KF                                             | Report Manager                                                        | Process Monitor | Run |
| cess 3Cs                                                                                                    |                                                              | Process Joint Record                                                  | s               |     |
| ☑ Population Selection<br>□ Trigger Table<br>□ Mass Change                                                                   |                                                              | In No Joint Processi<br>○ Yes, all Joint IDs<br>○ Yes, if match exist | ing<br>ts       |     |
| nt Selection                                                                                                    |                                                              |                                                                       |                 |     |
| Academic Instituti                                                                                                    | on WA220 Q Tacoma CC                                         |                                                                       |                 |     |
|                                                                                                    |                                                              |                                                                       |                 |     |
| Administrative Functi                                                                                                    | on FINT Q. Financial Ak                                      | Term                                                                  |                 |     |
| Administrative Functi<br>Event<br>Communication Key                                                                          | on FINT <sup>Q</sup> Financial Ak                            | l Term<br>cial Aid Warning Status                                     | Detail          |     |
| Administrative Functi<br>Event<br>Communication Key<br>FAWARN Financial Aid War<br>Checklist Code                            | on FINT Q. Financial Ak<br>ID FLQ4WARN Q. Finan              | l Term<br>cial Aid Warning Status                                     | Detail          |     |
| Administrative Functi<br>Event<br>Communication Key<br>FAWARN Financial Aid War<br>Checklist Code                            | on FINT Q Financial Ak                                       | l Term<br>cial Aid Warning Status                                     | Detail          |     |
| Administrative Functi<br>Event Communication Key FAWARN Financial Aid Wai Checklist Code Comment Category                    | on FINT Q Financial Ak<br>ID FLG4WARN Q Finan<br>ning Status | i Term<br>cial Aid Warning Status                                     | Detail          |     |
| Administrative Functi<br>Event Communication Key FAWARN Financial Aid Was Checklist Code Comment Category putation Selection | on FINT C Financial Ak                                       | Form<br>cial Aid Warning Status                                       | Detail          |     |
| Administrative Functi<br>Event Communication Key FAWARN Financial Aid Was Checklist Code Comment Category                    | PIS Query                                                    | I Term<br>cial Aid Warning Status                                     | Detail          |     |

- 21. The Manage Duplicate Assignment tab displays.
- 22. In the **Duplicate Communication Check** group box, move the **Variable Data** drop-down box to display "**Match**".
- 23. Move the Communication Status drop-down box to display "Completed".
- 24. Select the **Run** button.
  - Defining the Manage Duplicate Assign variables will prevent the notice from being sent more than once to the same student.

For example, if you sent out SAP Warning letters to a handful of students last week, and today, you are notifying returning or late applicants of their SAP status, you do not want them to receive the notification twice if they were already picked up in the last run of notifications.

By defining the **Variable Data** and **Communication Status** as described above, doing this prevents the system from duplicate-assigning a communication that has already been assigned.

|              | meters Manage Duplic                                          | ate Assignment       |                |                    |     |  |
|--------------|---------------------------------------------------------------|----------------------|----------------|--------------------|-----|--|
| Run Contro   | DI ID WA220_SAP_WARN_                                         | NOTIF_KF             | Report Manager | Process Monitor    | Run |  |
| icate Comm   | unication Check                                               |                      |                |                    |     |  |
| Check Duplic | cate Communication                                            | Explain              |                |                    |     |  |
| Additional C | onditions to Prevent Dup                                      | licate Communication |                |                    |     |  |
|              | Variable Data                                                 | Match                | ~              | Explain            |     |  |
|              | Communication Status                                          | Completed            | ×              | Explain            |     |  |
|              |                                                               |                      |                |                    |     |  |
|              |                                                               |                      |                |                    |     |  |
| licate Chec  | klist Check                                                   |                      |                |                    |     |  |
| Check Duni   | icate Checklist                                               | Explain              |                |                    |     |  |
| Citota Dala  |                                                               |                      |                |                    |     |  |
| Additional   | Conditions to Prevent D                                       | uplicate Checklist   |                |                    |     |  |
| Additional   | Conditions to Prevent De                                      | uplicate Checklist   | ~              | Explain            |     |  |
| Additional   | Conditions to Prevent Dr<br>Variable Data<br>Checklist Status | uplicate Checklist   | ><br>>         | Explain<br>Explain |     |  |
| Additional   | Conditions to Prevent Dr<br>Variable Data<br>Checklist Status | uplicate Checklist   | ×<br>×         | Explain<br>Explain |     |  |
| Additional   | Conditions to Prevent De<br>Variable Data<br>Checklist Status | uplicate Checklist   | v<br>v         | Explain<br>Explain |     |  |

- 25. The Process Scheduler Request page displays.
- 26. Select the **OK** button.

### **Process Scheduler Request**

|         | User ID     | CTC_KFORSBERG |              |          | Run Control I    | D WA22 | 0_SAP_V | VARN_N     | DTIF_KF  |              |
|---------|-------------|---------------|--------------|----------|------------------|--------|---------|------------|----------|--------------|
| S       | erver Name  | ~             | · F          | Run Date | 07/24/2020       |        |         |            |          |              |
|         | Recurrence  | ~             | · R          | Run Time | 10:53:13AM       |        | Rese    | et to Curr | ent Date | /Time        |
|         | Time Zone   | ٩             |              |          |                  |        |         |            |          |              |
| Process | List        |               |              |          |                  |        |         |            |          |              |
| Select  | Description |               | Process Name | Pro      | cess Type        | туре   |         | Format     | t        | Distribution |
|         | 3C ENGINE   |               | 3CENGINE     | App      | olication Engine | Web    | $\sim$  | TXT        | $\sim$   | Distribution |
| ок      | Can         | cel           |              |          |                  |        |         |            |          |              |

- 27. The Run 3C Engine page displays.
- 28. Note your **Process Instance** number assigned to this process.
- 29. Select the **Process Monitor** link to track the Instance on the Process List page.

|                                                                                          | RN_NOTIF_KF        | Report Man           | Process Monitor Process Instance:426 | Run<br>397050 |  |
|------------------------------------------------------------------------------------------|--------------------|----------------------|--------------------------------------|---------------|--|
| licate Communication Check                                                               |                    | Evaluation           |                                      |               |  |
| cheek suprouse communication                                                             |                    | - Sprint             |                                      |               |  |
| Additional Conditions to Preven                                                          | Duplicate Commu    | nication             |                                      |               |  |
| Variable                                                                                 | ata Match          | ~                    | Explain                              |               |  |
| Communication St                                                                         | tus Completed      | ~                    | Explain                              |               |  |
|                                                                                          |                    |                      |                                      |               |  |
|                                                                                          |                    |                      |                                      |               |  |
| plicate Checklist Check                                                                  |                    |                      |                                      |               |  |
| plicate Checklist Check                                                                  |                    | Explain              |                                      |               |  |
| plicate Checklist Check<br>2 Check Duplicate Checklist<br>Additional Conditions to Preve | nt Duplicate Check | Explain              |                                      |               |  |
| plicate Checklist Check                                                                  | nt Duplicate Check | Explain<br>list      | Explain                              |               |  |
| plicate Checklist Check                                                                  | nt Duplicate Check | Explain<br>dist<br>~ | Explain<br>Explain                   |               |  |
| plicate Checklist Check                                                                  | nt Duplicate Check | Explain<br>dist<br>v | Explain<br>Explain                   |               |  |

- 30. The Process Monitor page displays.
- 31. At the **Process List** tab, you can select the **Refresh** button.
- 32. Ensure your process **Run Status** runs to **Success**, and the **Distribution Status** to **Posted**.

| FIUC                                           | ess List                     | Server List |                                    |                             |                       |                                                   |                       |                                  |                          |
|------------------------------------------------|------------------------------|-------------|------------------------------------|-----------------------------|-----------------------|---------------------------------------------------|-----------------------|----------------------------------|--------------------------|
| View Pr                                        | ocess Requ                   | lest For    |                                    |                             |                       |                                                   |                       |                                  |                          |
| Use                                            | TID CTC_K                    | FORSBI Q    | Туре                               | ∼ Last                      | ~                     | 5 Days 🗸                                          | Refresh               |                                  |                          |
| Ser                                            | ver                          | ~           | Name                               | Q Instand                   | ce From               | Instance To                                       |                       |                                  |                          |
| F<br>Sta                                       | tus                          | $\sim$      | Distribution Status                |                             | ✓ Save On Refree      | sh                                                |                       |                                  |                          |
|                                                |                              |             |                                    |                             |                       |                                                   |                       |                                  |                          |
|                                                |                              |             |                                    |                             |                       |                                                   |                       |                                  |                          |
| Process                                        | List                         |             |                                    |                             |                       |                                                   |                       |                                  |                          |
| Process<br>IIIII (                             | List<br>\                    |             |                                    |                             |                       |                                                   | M 1-1 o               | f1 ~ )                           | View All                 |
| Process<br>IIIIIIIIIIIIIIIIIIIIIIIIIIIIIIIIIII | List<br>\<br>Instance        | Seq.        | Process Type                       | Process<br>Name             | User                  | Run Date/Time                                     | Run Status            | Distribution<br>Status           | View All Details         |
| Process                                        | List<br>Instance<br>42697050 | Seq.        | Process Type Application Engine    | Process<br>Name<br>3CENGINE | User<br>CTC_KFORSBERG | Run Date/Time<br>07/24/2020 10:53:13AM PDT        | Run Status<br>Success | Distribution<br>Status<br>Posted | View All Details Details |
| Process<br>© C<br>Select                       | List<br>Instance<br>42697050 | Seq.        | Process Type<br>Application Engine | Process<br>Name<br>3CENGINE | User<br>CTC_KFORSBERG | Run Date/Time           07/24/2020 10:53:13AM PDT | Run Status<br>Success | Distribution<br>Status<br>Posted | View All Details Details |

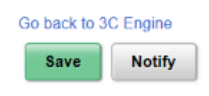

33. Now that SAP Status notifications have been "**Assigned**" through **3C Engine**, the notifications must now be "**Generated/Sent**" to the student using **Campus Community's Communication Generation**.

## Generating SAP Notifications to Students

• You must have at least one of these local college managed security roles:

- ZC CC 3Cs User
- ZD CC 3Cs User
- ZZ CC 3Cs User

If you need assistance with the above security roles, please contact your local college supervisor or IT Admin to request role access.

## Navigation: NavBar > Navigator > Campus Community > Communications > Communication Generation

- 1. The Communication Generation search page displays.
- 2. Enter the desired **Run Control ID**.
- 3. Select **Add** if adding this **Run Control** for the first time, or **Search** if using an **Existing Run Control ID**.

## **Communication Generation**

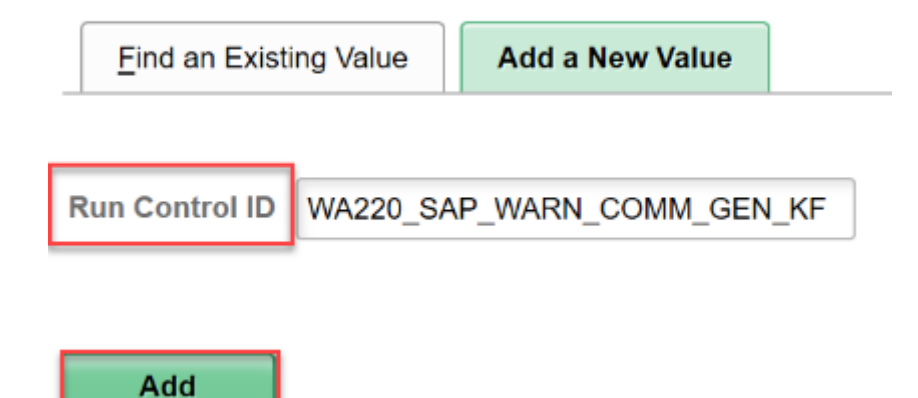

- 4. The Communication Generation page displays.
- 5. In the ID Selection group box, select All Person IDs from the drop-down list.
  - Note that if you do not select **All Person IDs**, the process may not produce results.

<u>A common user error</u> is selecting the **All IDs** option, which includes staff at the college. The intended recipients for SAP Status notification may not be selected if using the **All IDs** versus the **All Person IDs** selection in the **ID Selection** list.

- 6. At the **Letter Code Selection** group box, enter in the specific **Letter Code** used in the Assign SAP Status Notification step. In this example, **LG4** is used, which is specific to Tacoma Community College.
- 7. In the **Communication Usage Method** group box, change the **Method** selection to **E-Mail**.
- 8. Next, select the Process Parameters tab.

| June of the analysis of the second second se | Process Param                       | neters Email Parameters                    | Checklist Parameters |                |                        |                    |
|----------------------------------------------------------------------------------------------------|-------------------------------------|--------------------------------------------|----------------------|----------------|------------------------|--------------------|
| Run Control ID                                                                                                    | WA220_SAP_WA                        | RN_COMM_GEN_KF                             | Report Manager Pr    | rocess Monitor | Run                    |                    |
| Selection                                                                                                    |                                     |                                            |                      |                |                        |                    |
| ID Selec                                                                                                    | All Person ID                       | ۰ et                                       |                      |                |                        |                    |
| Letter Code Selection                                                                                                    | Code LG4 Q                          | Financial Aid Warning Status               |                      | Administrati   | ve Function FINT       | Financial Aid Term |
| Report Name<br>Data Sou<br>Template List                                                                                                    | CTCFA_TO<br>arce ID CTC_FA_C        | C_LG4 FA Warning Status<br>DATASOURCE_FINT |                      |                | View Report Definitio  | n                  |
|                                                                                                    |                                     |                                            |                      |                |                        | 1-2 of 2 - H       |
| Template ID                                                                                                    |                                     | Description                                |                      | Language       | Method                 | Default Template   |
| CTCFA_TC_LG4_1                                                                                                    |                                     | WARNINGSTATUS_Em                           | all TCC              | English        | E-Mail                 |                    |
|                                                                                                    |                                     |                                            |                      |                |                        |                    |
| CTCFA_TC_LG4_2                                                                                                    |                                     | WARNINGSTATUS_Pri                          | nter TCC             | English        | Letter                 |                    |
| CTCFA_TC_LG4_2                                                                                                    | ioftcopy)                           | WARNINGSTATUS_Pri                          | nter TCC             | English        | Letter                 |                    |
| CTCFA_TC_LG4_2  Enclosures Assigned (1 Matching Template F @Use Default Template                                                                                                    | ioffsopy)<br>'Ound<br>E             | O Do Not Produce Communi                   | cation               | English        | Letter<br>Refresh Encl | osure List         |
| CTOFA_TC_LG4_2     Enclosures Assigned (1     Matching Template F     @Use Default Template     mmunication Langua                                                                                                    | ioffcopy)<br>iound<br>b<br>ge Usage | O Do Not Produce Communic                  | cation               | English        | Letter<br>Refresh Encl | osure List         |
| CTOFA_TC_LG4_2     Enclosures Assigned (5     Matching Template F     @Use Default Template     mmunication Langua     @ Specified                                                                                                    | ioftcopy)<br>ound<br>p<br>ge Usage  | O Do Not Produce Communit                  | cation (@ 1          | English        | Letter<br>Refresh Encl | osure List         |

- 9. The Process Parameters tab displays.
- 10. In the Usage Tables group box, define the Person Communication Usage to:
  - Address FA Email and Postal Address
  - Address Name FA Student Name
  - Salutation FA Student Name
  - Extra Name FA Student Name
  - Note that you have the *option* to use student's preferred name and preferred email. The student must define their preferred name and preferred email in Student Center for this information to be properly delivered to those defined parameters.

For instance, if the student never updates their preferred name, or preferred email, they might never receive the email.

The best practice, is to use the parameter definitions outlined above, which derives from the ISIR.

11. Next, in the **Communication Processing Dates** group box, define the **Communication Date Range** selection with the desired dates. In the example in the image below, the date range assumes one week -- that these notices are sent out weekly as new SAP statuses and notifications are delivered to new or returning students, and/or late applicants.

| Selection Parameters   | Process Parameters     | Email Parameters | Checklist Parameters                                            |
|------------------------|------------------------|------------------|-----------------------------------------------------------------|
| Run Control ID V       | VA220_SAP_WARN_COMN    | I_GEN_KF         | Report Manager Process Monitor Run                              |
| Usage Tables           |                        |                  | Communication Processing Dates                                  |
| Person Communicatio    | n Usage                |                  | Communication Date Range Selection                              |
| Addres                 | FA Email and Postal Ac | ldress 🗠         | *From Date 07/20/2020                                           |
| Address Nam            | FA Student Name        | ~                | *To Date 07/24/2020                                             |
| Salutatio              | n FA Student Name      | ×                | 10 000 012 HERE                                                 |
| Extra Nam              | FA Student Name        | ~                |                                                                 |
| Use Preferred Ema      | il Address             |                  | Update Communication Generation Date With                       |
| Joint Salutation Usage |                        |                  | O Communication Date     @ System Date     O'User Supplied Date |
| Joint Nam              | ic .                   | <u></u>          |                                                                 |
|                        |                        |                  | Update Communication Completed Date With                        |
| Org Communication U    | sage                   |                  | Communication Date                                              |
| Org Recipier           | nt                     | ~                | OUser Supplied Date                                             |
| Contact Nam            | e                      | ~                |                                                                 |
| Output Settings        |                        |                  |                                                                 |
| "Sort Optio            | n Country, Postal      | ×                |                                                                 |

| Joir Option                   | obuility, r ostar |  |
|-------------------------------|-------------------|--|
| Online Preview                |                   |  |
| Send to Printer               |                   |  |
| Send to File Create Envelopes |                   |  |
| Create Labels                 |                   |  |
|                               |                   |  |

Note in the Output Settings group box, in the Missing Critical Data grouping area, the Complete Communication checkbox is selected by default. Once this process is run, the Communication is marked "Completed" in the Communication Management page.

| Missing Critical Data | Complete Communication |     |                |
|-----------------------|------------------------|-----|----------------|
| Save Notify           |                        | Add | Update/Display |

12. Next, select the **Email Parameters** tab.

| Selection Parameters   | Process Parameters     | Email Parameters | Checklist Parameters                      |
|------------------------|------------------------|------------------|-------------------------------------------|
| Run Control ID WA      | 220_SAP_WARN_COMM      | _GEN_KF          | Report Manager Process Monitor Run        |
| Usage Tables           |                        |                  | Communication Processing Dates            |
| Person Communication   | Usage                  |                  | Communication Date Range Selection        |
| Address                | FA Email and Postal Ad | kiress 🗸         | *From Date 07/20/2020                     |
| Address Name           | FA Student Name        | ~                | *To Date 07/24/2020                       |
| Salutation             | FA Student Name        | ~                |                                           |
| Extra Name             | FA Student Name        | ~                |                                           |
| Use Preferred Email.   | Address                |                  | Update Communication Generation Date With |
| Joint Salutation Usage |                        |                  | ○ Communication Date                      |
| Joint Name             |                        | $\sim$           |                                           |
|                        |                        |                  | Update Communication Completed Date With  |
| Org Communication Usa  | ige                    |                  | O Communication Date                      |
| Org Recipient          |                        | ~                | O User Supplied Date                      |
| Contact Name           |                        | ~                |                                           |
|                        |                        |                  |                                           |
|                        |                        |                  |                                           |
| Output Settings        |                        |                  |                                           |
|                        |                        |                  |                                           |

| *Sort Option     | Country, Postal                                                                         | $\sim$                                                                                                  |
|------------------|-----------------------------------------------------------------------------------------|----------------------------------------------------------------------------------------------------|
| Online Preview   |                                                                                         |                                                                                                    |
| Send to Printer  |                                                                                         |                                                                                                    |
| Send to File     |                                                                                         |                                                                                                    |
| Create Envelopes |                                                                                         |                                                                                                    |
| Create Labels    |                                                                                         |                                                                                                    |
|                  | *Sort Option Online Preview Send to Printer Send to File Create Envelopes Create Labels | *Sort Option Country, Postal Online Preview Send to Printer Send to File Create Envelopes Create Labels |

- 13. The Email Parameters page displays.
- 14. Define the following:
  - From i.e., finaid@tacomacc.edu
  - Subject i.e., Financial Aid | Satisfactory Academic Progress Notification
  - **Reply To** i.e., finaid@tacomacc.edu
  - Sender i.e., finaid@tacomacc.edu
  - Bounce To i.e., finaid@tacomacc.edu
  - Note that the Checklist Parameters tab does not need to be defined; no Checklist is assigned to the to SAP Notification Status process.
- 15. Select the **Run** button.

| election Paramete          | Process Parameters                                                      | Email Parameters                  | Checklist Param | neters          |               |  |  |  |
|----------------------------|-------------------------------------------------------------------------|-----------------------------------|-----------------|-----------------|---------------|--|--|--|
| Run Control                | ID WA220_SAP_WARN_CO                                                    | DMM_GEN_KF                        | Report Manager  | Process Monitor | Run           |  |  |  |
| nail Parameters            |                                                                         |                                   |                 |                 |               |  |  |  |
| From                       | finaid@tacomacc.edu                                                     |                                   |                 |                 |               |  |  |  |
|                            | *Required if communication method usag                                  | e is specific email or preferred. |                 |                 |               |  |  |  |
| Subject                    | Financial Aid   Satisfactory A                                          | cademic Progress Notificat        | ion             |                 |               |  |  |  |
|                            | *Required if communication method usage is specific email or preferred. |                                   |                 |                 |               |  |  |  |
| Reply to                   | finaid@tacomacc.edu                                                     |                                   |                 |                 |               |  |  |  |
| Sender finaid@tacomacc.edu |                                                                         |                                   |                 |                 |               |  |  |  |
| Bounce to                  | finaid@tacomacc.edu                                                     |                                   |                 |                 |               |  |  |  |
| Imp                        | ortance                                                                 | Sensitivity                       |                 |                 |               |  |  |  |
|                            | Olow                                                                    | Inormal                           |                 |                 |               |  |  |  |
|                            | normal                                                                  | O personal                        | O personal      |                 |               |  |  |  |
|                            | ⊖ high                                                                  | Company                           | -confidential   |                 |               |  |  |  |
|                            |                                                                         |                                   |                 |                 |               |  |  |  |
|                            |                                                                         |                                   |                 |                 |               |  |  |  |
| Save                       |                                                                         |                                   |                 | Add             | Undate/Displa |  |  |  |

- 16. The Process Scheduler Request page displays.
- 17. Select the **OK** button.

### Process Scheduler Request

|         | User ID     | CTC_KFORSBERG |             |          | Run Control        | ID WA220 | SAP_V  | WARN_COM     | IM_GEN  | N_KF         |
|---------|-------------|---------------|-------------|----------|--------------------|----------|--------|--------------|---------|--------------|
| 5       | Server Name |               | ~           | Run Date | 07/24/2020         |          |        |              |         |              |
|         | Recurrence  |               | $\sim$      | Run Time | 1:12:32PM          |          | Res    | et to Curren | t Date/ | Time         |
|         | Time Zone   | ٩             |             |          |                    |          |        |              |         |              |
| Process | List        |               |             |          |                    |          |        |              |         |              |
| Select  | Description |               | Process Nam | ne F     | Process Type       | • Туре   |        | Format       |         | Distribution |
|         | SCC_COMM    | IGEN          | SCC_COMMO   | GEN /    | Application Engine | Web      | $\sim$ | TXT          | ~       | Distribution |
| ок      | Can         | cel           |             |          |                    |          |        |              |         |              |

- 18. The Email Parameters tab displays.
- 19. Note the **Process Instance Number**.
- 20. Select the **Process Monitor** link.

| Run Contro    | I ID WA220_SAP_WAR              | RN_COMM_GEN_KF                            | Report Manager   | Process Monitor        | Run  |  |
|---------------|---------------------------------|-------------------------------------------|------------------|------------------------|------|--|
|               |                                 |                                           | -                | Process Instance:42697 | 7053 |  |
| il Parameters |                                 |                                           |                  |                        |      |  |
| From          | finaid@tacomacc.edu             |                                           |                  |                        |      |  |
|               | *Required if communication meth | nod usage is specific email or preferred. |                  |                        |      |  |
| Subject       | Financial Aid   Satisfac        | tory Academic Progress Notif              | fication         |                        |      |  |
|               | *Required if communication me   | thod usage is specific email or preferred | I.               |                        |      |  |
| Reply to      | finaid@tacomacc.edu             |                                           |                  |                        |      |  |
| Sender        | finaid@tacomacc.edu             |                                           |                  |                        |      |  |
| Bounce to     | finaid@tacomacc.edu             |                                           |                  |                        |      |  |
| Imp           | portance                        | Sensitivity                               | 1                |                        |      |  |
|               | Olow                            | <ul> <li>norm</li> </ul>                  | al               |                        |      |  |
|               | Inormal                         | Operso                                    | Opersonal        |                        |      |  |
|               | ○ high                          | Oprivat                                   | te               |                        |      |  |
|               |                                 | Comp                                      | any-confidential |                        |      |  |
|               |                                 |                                           |                  |                        |      |  |

- 21. The Process Monitor page displays.
- 22. At the **Process List** page, you may select the **Refresh** button until the **Run Status** runs to **Success**, and the **Distribution Status** runs to **Posted**.
- 23. Select the **Details** link.

| Proc                                  | ess List                              | Server List |                     |                            |                 |                          |            |                        |         |  |
|---------------------------------------|---------------------------------------|-------------|---------------------|----------------------------|-----------------|--------------------------|------------|------------------------|---------|--|
| View Process Request For              |                                       |             |                     |                            |                 |                          |            |                        |         |  |
| Use                                   | r ID CTC_K                            | FORSBI Q    | Туре                | <ul> <li>✓ Last</li> </ul> | ~               | 5 Days ~                 | Refresh    |                        |         |  |
| Ser                                   | Server Name Instance From Instance To |             |                     |                            |                 |                          |            |                        |         |  |
| F                                     | Run                                   | ~           | Distribution Status | 5                          | Save On Refresh |                          |            |                        |         |  |
| 018                                   | otatus                                |             |                     |                            |                 |                          |            |                        |         |  |
| Process List                          |                                       |             |                     |                            |                 |                          |            |                        |         |  |
| □ □ □ □ □ □ □ □ □ □ □ □ □ □ □ □ □ □ □ |                                       |             |                     |                            |                 |                          |            |                        |         |  |
| Select                                | Instance                              | Seq.        | Process Type        | Process Name               | User            | Run Date/Time            | Run Status | Distribution<br>Status | Details |  |
|                                       | 42697053                              |             | Application Engine  | SCC_COMMGEN                | CTC_KFORSBERG   | 07/24/2020 1:06:14PM PDT | Success    | Posted                 | Details |  |
|                                       |                                       |             |                     |                            |                 |                          |            |                        |         |  |

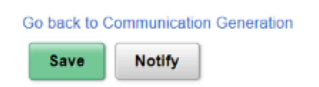

- 24. The Process Detail page displays.
- 25. Select the **Message Log** link to view your results.

#### Process Detail

D-----

| Process                                              |                                                                                                    |                                                          |                                                                |                        |
|------------------------------------------------------|----------------------------------------------------------------------------------------------------|----------------------------------------------------------|----------------------------------------------------------------|------------------------|
| Instance                                             | 42697053                                                                                                    | Туре                                                     | Application Engine                                             |                        |
| Name                                                 | SCC_COMMGEN                                                                                                    | Description                                              | SCC_COMMGEN                                                    |                        |
| Run Status                                           | Success I                                                                                                    | Distribution Status                                      | Posted                                                         |                        |
|                                                      |                                                                                                    |                                                          |                                                                |                        |
| Run                                                  |                                                                                                    | Update P                                                 | rocess                                                         |                        |
| Run Control ID<br>Location<br>Server<br>Recurrence   | WA220_SAP_WARN_COMM_GE<br>Server<br>PSUNX                                                                                                    | N_KF OHold Queu<br>Cance<br>O Delete<br>Re-se            | Request<br>e Request<br>el Request<br>e Request<br>and Content | CRestart Request       |
| Date/Time                                            |                                                                                                    | Actions                                                  |                                                                |                        |
| Request Crea<br>Run Anytin<br>Began Pro<br>Ended Pro | ated On         07/24/2020         1:12:22PM F           ne After         07/24/2020         1:06:14PM F           cess At         07/24/2020         1:12:27PM F           cess At         07/24/2020         1:15:42PM F | PDT Paran<br>PDT Messa<br>PDT Batch<br>PDT View I<br>PDT | age Log<br>Timings<br>Log/Trace                                | Transfer<br>View Locks |
| OK Cance                                             | 1                                                                                                    |                                                          |                                                                |                        |

- 26. The Message Log page displays.
  - In the **Message Log** detail, note that 451 notifications were sent. Note also that 1 communication was *not* sent.

In the highlighted area, there is detail that defines the EMPL is "missing critical data".

To ensure this student receives future email communications from the Financial Aid Office, check the ISIR to see if the student listed an email, and cross check it with the Campus Community Bio Demo record to see if anything needs to be updated on the ISIR, from where the data pulls.

#### Message Log

### Process

|       | Instance: 42<br>Name: SC | 397053 Type: Application Engine<br>C_COMMGEN Description: SCC_COMMGEN                                 |                        |
|-------|--------------------------|----------------------------------------------------------------------------------------------------|------------------------|
| Ξ,    | Q                        | 1-13                                                                                                  | of 13 🗸 🗼 📄 🗌 View All |
| Sever | ity Log Time             | Message Text                                                                                          | Explain                |
| 10    | 1:12:28PM                | CommGen Started                                                                                       | Explain                |
| 10    | 1:12:41PM                | Validating Report Definition(s)                                                                       | Explain                |
| 10    | 1:12:42PM                | Validating Communications                                                                             | Explain                |
| 10    | 1:12:53PM                | Person Communication ID: 20134 missing critical dat                                                   | ta. Explain            |
|       | 1:13:08PM                | Number of communication records not processed: 1                                                      | Explain                |
|       | 1:13:08PM                | Number of communication records to process: 451                                                       | Explain                |
| 10    | 1:13:09PM                | Generating XML Data Sources for Communications                                                        | Explain                |
| 10    | 1:14:02PM                | Generating Communications                                                                             | Explain                |
|       | 1:15:39PM                | Number of communication records processed: 451                                                        | Explain                |
|       | 1:15:39PM                | Number of communication records marked as unsuccessf                                                  | ul: 1 Explain          |
| 10    | 1:15:39PM                | CommGen Finished                                                                                      | Explain                |
|       | 1:15:42PM                | Published message with ID 731872/8-cdea-11ea-8d23-<br>att23433b34f to create entry in folder GENERAL. | Explain                |
|       | 1:15:42PM                | Successfully posted generated files to the report repositor                                           | y Explain              |
| Ret   | turn                     |                                                                                                    |                        |

## 27. End of procedure.